92 CD

Kith the mobile*Rx* app, you can refill prescriptions on your mobile device. Enter the prescription number, scan the barcode or use your profile. The app also displays your pharmacy's hours and phone number.

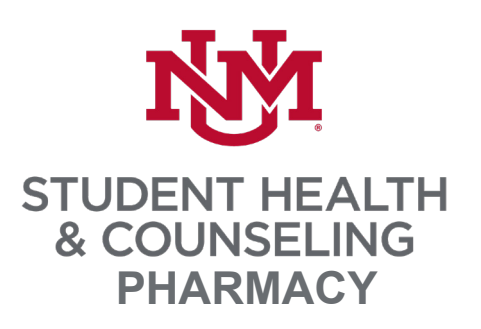

#### PHARMACY INFORMATION

This screen displays information about your pharmacy, including name, address, phone number and hours of operation. A map to the location is also available.

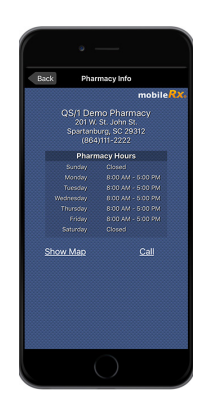

## UNM SHAC PHARMACY

ROOM 206, BUILDING 73 ALBUQUERQUE, NM 87131 505.277.6306

### mobile Rx<sup>®</sup>

INSTRUCTIONS FOR REQUESTING PRESCRIPTION REFILLS ON YOUR MOBILE DEVICE

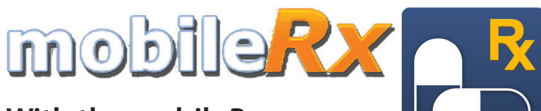

With the mobile*Rx* app, you can use an iPhone<sup>°</sup> or Android<sup>™</sup> device to request refills anytime. Follow the steps below to get started.

#### GET THE APP

To get started, search for **mobile***Rx* **Pharmacy** in your app store or use your the camera on your mobile device and a QR code reader app to scan the appropriate QR code below. Then, follow the steps to set up your account and begin entering refills.

Android

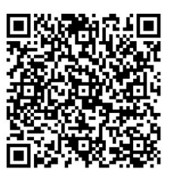

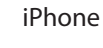

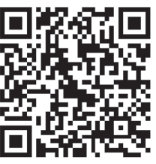

## FIND PHARMACY

When the **Select Pharmacy** pop-up displays, tap **Find Pharmacy**, and enter the phone number (**5052776306**). Then, tap **Search**.

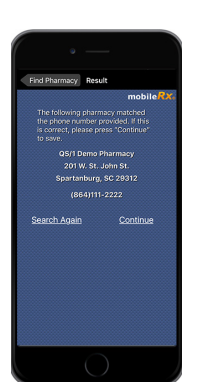

### HOME SCREEN

The home screen displays options. Choose **Express Refills** to enter prescription numbers or **Scan a Prescription** to scan the barcode on your current prescription label.

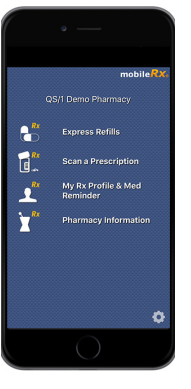

#### **EXPRESS REFILLS**

Express Prescription Refills allows you to enter up to three prescriptions at a time. Then, tap **Send**. To request more than three refills, repeat the process.

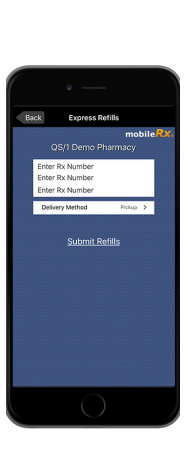

# P R E S C R I P T I O N Refills on the go

#### SET UP PROFILE

To set up your profile, tap **My Rx Profile & Med Reminder** on the home screen. Tap **Sign Up**. Fill out the registration form, answer the verification questions, and create a user name and password. Verify

If p2 brote

Access the filteration of the to very current enclose out to create reverses. The formation of the to the second of the second of the s

your name, birth date and phone number are current with what your pharmacy has on file. Then, tap **Login**.

#### SCAN PRESCRIPTION

Use your device's camera to scan the barcode on the label of your current prescription bottle. Then, tap **Submit Refill(s**).

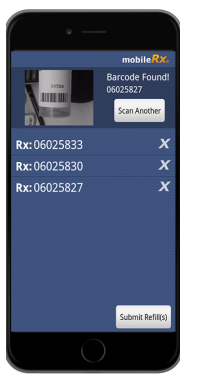

#### **RX PROFILE**

This option displays your available refills. Check the box to the left of the name of the prescriptions you would like to refill. Then, tap **Submit Refills**.

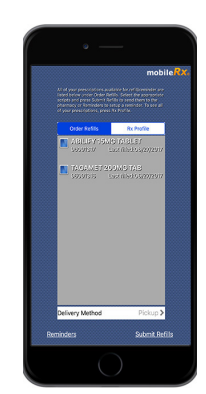